## Inventory Value Report Last Modified on 23/03/2021 9:46 am EDT

The inventory value report shows current asset value of the company's inventory.

How to run the Inventory Value report?

- 1. Click on the Reports menu
- 2. Select Product Reports menu option
- 3. Select Inventory Value menu option.

4. Enter/Select criteria or accept the default values. See Fig. 1.0 - Inventory Value Criteria Dialog Box.

5. Click on the **OK** button. See Fig. 2.0 for a sample of a report.

| RP Inventory Value Report   | >                              | < |
|-----------------------------|--------------------------------|---|
| Sequence                    | Starting Group Code            |   |
| ⊖ Sequence Number           | AUDIO I <del>s</del> i         |   |
| O Product Code              | Ending Group Code              |   |
| ○ Category Code             | AUDIO                          |   |
| left Group Code             | Exclude Products with No Stock |   |
| Location Scope              |                                |   |
| All Locations  Consolidated | Product Type                   |   |
| O Select Location           | Hire Equipment                 |   |
| 0 - Toronto                 | ○ Sales and disposables        |   |
|                             | Print to                       |   |
|                             | Printer Oregoen                |   |
|                             | O Word processor               |   |
|                             | O CSV file                     |   |
|                             |                                |   |
|                             |                                |   |
|                             |                                |   |
|                             | 🗸 ок                           |   |
|                             | 🗶 Cancel                       |   |
|                             |                                |   |

Fig. 1.0 — Inventory Value Criteria Dialog Box Images from www.rentp.com

Calculations for Inventory Value Report:

- Non Asset Tracked Items
  - Average Cost = Cost Price (from sales tab of product record)/qty owned
  - Extended Cost = Cost Price (from sales tab of product record) \* qty owned
- Asset Tracked Items
  - Operational Parameter 65 'Count Assets for Qty' should be ON
  - Average Cost uses Purchase Price from Financial details tab of asset record (purchase price of all assets/asset qty)
  - Extended Cost = Sum of all Asset Purchase Prices (from financial tab of each asset record)

| ort Display                                                                                                    |                                                                      |                       |                                                                                                    |                                                                                                    |                                                                                                    |                                                                                      |                                                                                                    |                                                                                                    |                                                                                                    |
|----------------------------------------------------------------------------------------------------|----------------------------------------------------------------------|-----------------------|----------------------------------------------------------------------------------------------------|----------------------------------------------------------------------------------------------------|----------------------------------------------------------------------------------------------------|--------------------------------------------------------------------------------------|----------------------------------------------------------------------------------------------------|----------------------------------------------------------------------------------------------------|----------------------------------------------------------------------------------------------------|
| rst                                                                                                    | $\leftarrow$ Page Page $\rightarrow$                                 | Last -> Page: 1 of 12 | 26                                                                                                    | 🖃 Go To                                                                                                    |                                                                                                    | <b>e</b>                                                                             | rint                                                                                                    | @ <u>E</u> ma                                                                                               | il 📕                                                                                                    |
|                                                                                                    |                                                                      |                       |                                                                                                    |                                                                                                    |                                                                                                    |                                                                                      |                                                                                                    |                                                                                                    |                                                                                                    |
| Printed                                                                                                    | : 21/03/23                                                           | Inventory Valu        | le Rep                                                                                                    | ort                                                                                                    |                                                                                                    |                                                                                      |                                                                                                    | 21/03/2                                                                                                    | 3 Page : 1                                                                                                    |
| Location                                                                                                    | Toronto                                                              |                       |                                                                                                    |                                                                                                    |                                                                                                    |                                                                                      |                                                                                                    |                                                                                                    |                                                                                                    |
| Product                                                                                                    | Type : Hire                                                          |                       |                                                                                                    |                                                                                                    |                                                                                                    |                                                                                      |                                                                                                    |                                                                                                    |                                                                                                    |
|                                                                                                    |                                                                      |                       |                                                                                                    |                                                                                                    |                                                                                                    |                                                                                      |                                                                                                    |                                                                                                    |                                                                                                    |
|                                                                                                    |                                                                      |                       |                                                                                                    |                                                                                                    |                                                                                                    |                                                                                      |                                                                                                    | -                                                                                                    |                                                                                                    |
| Product                                                                                                    |                                                                      |                       | Cn                                                                                                    | Qty                                                                                                    | Trans                                                                                                   | Trans                                                                                | Total                                                                                                    | Average                                                                                                    | Extended                                                                                                    |
| Product<br>Code                                                                                                    | Description                                                          |                       | Cn<br>Hand                                                                                                    | Cty<br>Sold                                                                                                | Trans<br>In                                                                                             | Trans<br>Out                                                                         | Total<br>Stock                                                                                                    | Average<br>Cost                                                                                             | Extended<br>Cost                                                                                                    |
| Product<br>Code                                                                                                    | Description                                                          |                       | Cn<br>Hand                                                                                                    | Qty<br>Sold                                                                                                | Trans<br>In                                                                                             | Trans<br>Out                                                                         | Total<br>Stock                                                                                                    | Average<br>Cost                                                                                             | Extended<br>Cost                                                                                                    |
| Product<br>Code<br>GRCUP : .                                                                                                    | Description<br>AUDIC Audio Equipment                                 |                       | Cn<br>Hand                                                                                                    | Cty<br>Sold                                                                                                | Trans<br>In                                                                                             | Trans<br>Cut                                                                         | Total<br><u>Stock</u>                                                                                                    | Average<br>Cost                                                                                             | Extended<br>Cost                                                                                                    |
| Product<br>Code<br>GRCUP : .<br>02R96VCM                                                                                                    | Description<br>AUDIC Audio Equipment<br>Yamaha Digital Mixer         | 02R96VCM - 56 Channel | On<br><u>Hand</u><br>24                                                                                           | Cty<br>Sold<br>0                                                                                           | Trans<br>In<br>100                                                                                      | Trans<br>Cut<br>0                                                                    | Total<br><u>Stock</u><br>124                                                                                             | Average<br>Cost<br>800.00                                                                                   | Extended<br>Cost<br>19,200.00                                                                                                    |
| Product<br>Code<br>GRCUP : .<br>02R96VCM<br>1/2A-FCH                                                                                                    | Description<br>AUDIC Audio Equipment<br>Yamaha Digital Mixer         | 02R96VCM - 56 Channel | On<br><u>Hand</u><br>24<br>0                                                                                      | Oty<br>Sold<br>0<br>0                                                                                      | Trans<br>In<br>100<br>0                                                                                 | Trans<br>Cut<br>0<br>0                                                               | Total<br>Stock<br>124<br>0                                                                                               | Average<br><u>Cost</u><br>800.00<br>0.00                                                                    | Extended<br>Cost<br>19,200.00<br>0.00                                                                                              |
| Product<br>Code<br>GRCUP : .<br>02R96VCM<br>1/2A-FCH<br>1/4-1/4                                                                                                    | Description<br>AUDIC Audio Equirment<br>Yamaha Digital Mixer         | 02R96VCM - 56 Channel | Cn<br><u>Hand</u><br>24<br>0<br>0                                                                                 | 0<br>0<br>0<br>0<br>0                                                                                      | Trans<br>In<br>100<br>0                                                                                 | Trans<br>Cut<br>0<br>0<br>0                                                          | Total<br>Stock<br>124<br>0<br>0                                                                                          | Average<br><u>Cost</u><br>800.00<br>0.00<br>0.00                                                            | Extended<br>Cost<br>19,200.00<br>0.00<br>0.00                                                                                      |
| Product<br>Code<br>GROUP : .<br>02R96VCM<br>1/2A-FOH<br>1/4-T/4<br>1/4-RCA                                                                                              | Description<br>AUDIC Audio Equipment<br>Yamaha Digital Mixer         | 02R96VCM - 56 Channel | Cn<br><u>Hand</u><br>24<br>0<br>0<br>0                                                                            | 0<br><u>Sold</u><br>0<br>0<br>0                                                                            | Trans<br>In<br>100<br>0<br>0                                                                            | Trans<br>Cut<br>0<br>0<br>0<br>0                                                     | Total<br><u>Stock</u><br>124<br>0<br>0<br>0                                                                              | Average<br><u>Cost</u><br>800.00<br>0.00<br>0.00<br>0.00                                                    | Extended<br>Cost<br>19,200.00<br>0.00<br>0.00<br>0.00                                                                              |
| Product<br>Code<br>02R96VCM<br>1/2A-FOH<br>1/4-1/4<br>1/4-RCA<br>1/4M-NL4                                                                                               | Description<br>AUDIC Audio Equirment<br>Yamaha Digital Mixer<br>test | 02R56VCM - 56 Channel | Cn<br><u>Hand</u><br>24<br>0<br>0<br>0<br>100                                                                     | 0<br><u>sold</u><br>0<br>0<br>0<br>0<br>0<br>0                                                             | Trans<br>In<br>100<br>0<br>0<br>0                                                                       | Trans<br><u>Cut</u><br>0<br>0<br>0<br>0<br>0<br>0                                    | Total<br><u>Stock</u><br>124<br>0<br>0<br>100                                                                            | Average<br><u>Cost</u><br>800.00<br>0.00<br>0.00<br>0.00<br>100.00                                          | Extended<br>Cost<br>19,200.00<br>0.00<br>0.00<br>10,000.00                                                                         |
| Product<br>Code<br>02R96VCM<br>1/2A-FOH<br>1/4-1/4<br>1/4-RCA<br>1/4M-NL4<br>1/8-1/8                                                                                    | Description<br>AUDIC Audio Equipment<br>Yamaha Digital Mixer<br>test | 02R96VCM - 56 Channel | Cn<br>Hand<br>24<br>0<br>0<br>0<br>100<br>0                                                                       | Cty<br><u>sold</u><br>0<br>0<br>0<br>0<br>0                                                                | Trans<br>In<br>100<br>0<br>0<br>0<br>0                                                                  | Trans<br><u>Cut</u><br>0<br>0<br>0<br>0<br>0<br>0<br>0<br>0<br>0                     | Total<br><u>Stock</u><br>124<br>0<br>0<br>100<br>0                                                                       | Average<br>Cost<br>800.00<br>0.00<br>0.00<br>100.00<br>0.00<br>0.00                                         | Extended<br>Cost<br>19,200.00<br>0.00<br>0.00<br>10,000.00<br>0.00<br>0.00                                                         |
| Product<br>Code<br>02R96VCM<br>1/2A-FOH<br>1/4-1/4<br>1/4-RCA<br>1/4M-NL4<br>1/8-1/8<br>100BAN                                                                          | Description<br>AUDIC Audio Equipment<br>Yamaha Digital Mixer<br>test | 02R96VCM - 56 Channel | Cn<br><u>Hand</u><br>24<br>0<br>0<br>0<br>100<br>0<br>2                                                           | Cty<br>Sold<br>0<br>0<br>0<br>0<br>0<br>0<br>0                                                             | Trans<br>In<br>100<br>0<br>0<br>0<br>0<br>0<br>0<br>0                                                   | Trans<br><u>Cut</u><br>0<br>0<br>0<br>0<br>0<br>0<br>0<br>0<br>0<br>0<br>0<br>0<br>0 | Total<br><u>Stock</u><br>124<br>0<br>0<br>100<br>0<br>2                                                                  | Average<br>Cost<br>800.00<br>0.00<br>0.00<br>100.00<br>0.00<br>0.00<br>0.00                                 | Extended<br>Cost<br>19,200.00<br>0.00<br>0.00<br>10,000.00<br>0.00<br>0.00<br>0.00                                                 |
| Product<br>Code<br>CRCUP : .<br>02R96VCM<br>1/2A-FOH<br>1/4-1/4<br>1/4-RCA<br>1/4M-NL4<br>1/4M-NL4<br>1/8-1/8<br>100BAN<br>12-2/10                                      | Description<br>AUDIC Audio Equipment<br>Yamaha Digital Mixer<br>test | 02R96VCM - 56 Channel | Cn<br><u>Hand</u><br>24<br>0<br>0<br>0<br>100<br>0<br>2<br>2<br>0                                                 | Qty<br>Sold<br>0<br>0<br>0<br>0<br>0<br>0<br>0<br>0<br>0<br>0<br>0                                         | Trans<br>In<br>100<br>0<br>0<br>0<br>0<br>0<br>0<br>0<br>0<br>0<br>0                                    | Trans<br><u>Cut</u><br>0<br>0<br>0<br>0<br>0<br>0<br>0<br>0<br>0<br>0<br>0<br>0<br>0 | Total<br><u>Stock</u><br>124<br>0<br>0<br>100<br>0<br>2<br>0                                                             | Average<br>Cost<br>800.00<br>0.00<br>0.00<br>100.00<br>0.00<br>0.00<br>0.00<br>0.00                         | Extended<br>Cost<br>19,200.00<br>0.00<br>0.00<br>10,000.00<br>0.00<br>0.00<br>0.00<br>0.00                                         |
| Product<br>Code<br>CRCUP : .<br>02R96VCM<br>1/2A-FCH<br>1/4-RCA<br>1/4M-NL4<br>1/8-1/8<br>100BAN<br>12-2/10<br>12-2/100                                                 | Description<br>AUDIC Audio Equipment<br>Yamaha Digital Mixer<br>test | 02R56VCM - 56 Channel | Cn<br>Band<br>24<br>0<br>0<br>0<br>0<br>100<br>0<br>2<br>0<br>0<br>0<br>0<br>0<br>0<br>0<br>0<br>0<br>0<br>0<br>0 | Qty<br>Sold<br>0<br>0<br>0<br>0<br>0<br>0<br>0<br>0<br>0<br>0<br>0<br>0<br>0<br>0<br>0<br>0<br>0<br>0<br>0 | Trans<br>In<br>100<br>0<br>0<br>0<br>0<br>0<br>0<br>0<br>0<br>0<br>0<br>0<br>0<br>0<br>0<br>0           | Trans<br><u>Cut</u><br>0<br>0<br>0<br>0<br>0<br>0<br>0<br>0<br>0<br>0<br>0<br>0<br>0 | Total<br><u>Stock</u><br>124<br>0<br>0<br>100<br>0<br>2<br>0<br>0<br>0<br>0<br>0<br>0<br>0<br>0<br>0<br>0<br>0<br>0<br>0 | Average<br>Cost<br>800.00<br>0.00<br>0.00<br>100.00<br>0.00<br>0.00<br>0.00<br>0.00<br>0.00                 | Extended<br>Cost<br>19,200.00<br>0.00<br>0.00<br>10,000.00<br>0.00<br>0.00<br>0.00<br>0.00<br>0.00<br>0.00                         |
| Product<br>Code<br>CRCUP : .<br>02R96VCM<br>1/2A-FCH<br>1/4-1/4<br>1/4-RCA<br>1/4M-NL4<br>1/4-RCA<br>1/4M-NL4<br>1/4-RCA<br>1/4M-NL4<br>1/2-2/10<br>12-2/100<br>12-2/20 | Description<br>AUDIC Audio Equipment<br>Yamaha Digital Mixer<br>test | 02R96VCM - 56 Channel | Cn<br>Band<br>24<br>0<br>0<br>0<br>0<br>100<br>0<br>2<br>0<br>0<br>0<br>0<br>0<br>0<br>0<br>0<br>0<br>0<br>0<br>0 | Qty<br>Sold<br>0<br>0<br>0<br>0<br>0<br>0<br>0<br>0<br>0<br>0<br>0<br>0<br>0<br>0<br>0<br>0<br>0<br>0<br>0 | Trans<br>In<br>100<br>0<br>0<br>0<br>0<br>0<br>0<br>0<br>0<br>0<br>0<br>0<br>0<br>0<br>0<br>0<br>0<br>0 | Trans<br><u>Cut</u><br>0<br>0<br>0<br>0<br>0<br>0<br>0<br>0<br>0<br>0<br>0<br>0<br>0 | Total<br><u>Stock</u><br>124<br>0<br>0<br>100<br>0<br>2<br>0<br>0<br>0<br>0<br>0<br>0<br>0<br>0<br>0<br>0<br>0<br>0<br>0 | Average<br>Cost<br>800.00<br>0.00<br>0.00<br>100.00<br>0.00<br>0.00<br>0.00<br>0.00<br>0.00<br>0.00<br>0.00 | Extended<br>Cost<br>19,200.00<br>0.00<br>0.00<br>10,000.00<br>0.00<br>0.00<br>0.00<br>0.00<br>0.00<br>0.00<br>0.00<br>0.00<br>0.00 |

Fig. 2.0 — Inventory Value Report Sent to Screen

Images from www.rentp.com